## How to Find the BQ II Courses

Log on to the CG Auxiliary Website ..... www.cgaux.org

Type **BQ II** in the Search box on the lower left of the screen Click on "**Search**" ..... box below where you typed BQ II

On the next page.....

Click on first listing: The Basic Qualification Course II-USCG Aux

On the next page....

Click on "**Auxiliary Classroom**" about the middle of the page on the right – just above the blue bar.

On the next page....

Log in.....User name is your member ID No. e.g. 1234569 Password is whatever you chose to log onto the cgaux website

On the next page....

Start taking the BQ II courses

When finished with each course

Click on the National Testing Center link....at the bottom of each course listing.

Once again log in using your member ID and password you used before.

On the next screen...

Scroll down to the test you want to take....e.g. BQCM1, BQCM2, etc.

Click on the link and take the exam.